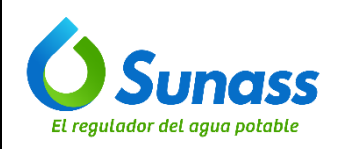

**INSTRUCTIVO** 

Código: GTI-OTI-IN014

# SUBIR CAMBIOS AL REPOSITORIO DE CÓDIGO INSTITUCIONAL GITLAB

| ROL            | NOMBRE                       | CARGO                                                 |
|----------------|------------------------------|-------------------------------------------------------|
| Elaborado por: | Iván Galván Vidalón          | Coordinador de Desarrollo Tecnológico                 |
| Revisado por:  | Kelly Elizabeth Paz Orellana | Jefa de la Unidad de Modernización                    |
| Aprobado por:  | José Antonio Callirgos Paz   | Jefe de la Oficina de Tecnología de la<br>Información |

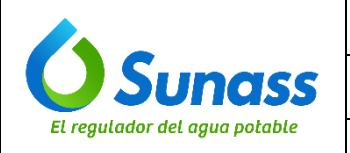

Código: GTI-OTI-IN014

# **CONTROL DE CAMBIOS**

| N° | Ítems<br>(Sección del documento) | Descripción del cambio        |
|----|----------------------------------|-------------------------------|
| -  | -                                | Versión inicial del documento |

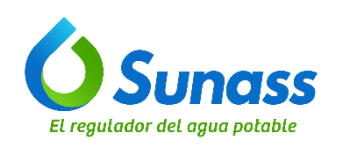

# ÍNDICE

| 1. | OBJETIVO                       | . 4                        |
|----|--------------------------------|----------------------------|
| 2. | ALCANCE                        | . 4                        |
| 3. | SIGLAS / ACRONIMOS             | . 4                        |
| 4. | DEFINICIONES                   | . 4                        |
| 5. | DESARROLLO DEL INSTRUCTIVO     | . 4                        |
|    | 5.1 REQUISITOS PREVIOS         | .4<br>.5<br>.6<br>.7<br>.7 |
|    | J.O VEKIFIJAK ESTADU EN GITLAB | . /                        |

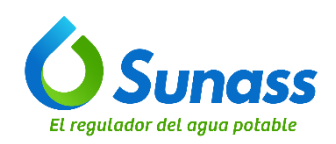

# 1. OBJETIVO

Establecer las instrucciones para subir los cambios de código de las aplicaciones de la Sunass al repositorio GitLab, donde se encuentran alojados los aplicativos que administra la Oficina de Tecnologías de Información, garantizando la correcta gestión y control de versiones de los desarrollos realizados.

## 2. ALCANCE

El presente documento es de aplicación obligatoria para el equipo de desarrollo de la Oficina de Tecnologías de Información de la Sunass.

## 3. SIGLAS / ACRONIMOS

- OTI : Oficina de Tecnologías de Información
- TI : Tecnologías de la Información

## 4. DEFINICIONES

- **4.1 Repositorio:** Es un almacenamiento centralizado que contiene todos los archivos, códigos fuente y la historia completa del desarrollo de un proyecto de software.
- 4.2 GitLab: Es una plataforma de DevOps que proporciona un entorno completo para la gestión del ciclo de vida del desarrollo de software. Es una aplicación basada en la web que combina varias herramientas y funcionalidades para el desarrollo, control de versiones, integración continua, entrega continua (CI/CD), gestión de proyectos, y colaboración entre equipos.
- **4.3 Rama:** Es una versión alternativa del código fuente de un proyecto que permite trabajar de manera aislada en cambios específicos, características nuevas, corrección de errores u otros desarrollos sin afectar la rama principal
- **4.4 Git:** Es un sistema de control de versiones distribuido que permite a múltiples desarrolladores trabajar simultáneamente en un proyecto sin interferencias. Creado por Linus Torvalds en 2005, GIT rastrea los cambios en los archivos de un proyecto, facilitando la colaboración y gestión del código fuente.

## 5. DESARROLLO DEL INSTRUCTIVO

## 5.1 REQUISITOS PREVIOS

- a) Verificar que el Git este instalado en el equipo informático. De no tenerlo, la descarga se puede realizar desde https://git-scm.com/.
- b) Contar con una cuenta en GitLab y acceso al repositorio donde se subirán los cambios.
- c) Configurar el nombre de usuario y dirección de correo electrónico en Git, ejecutando los siguientes comandos en la terminal, reemplazando "Tu Nombre" y "email-institucional@sunass.gob.pe." con la información real:
  - ✓ git config --global user.name "Tu Nombre"
  - ✓ git config --global user.email <u>tu.email@sunass.gob.pe</u>

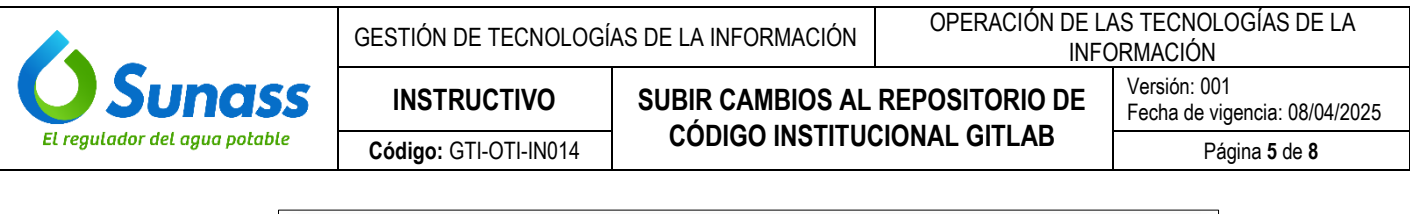

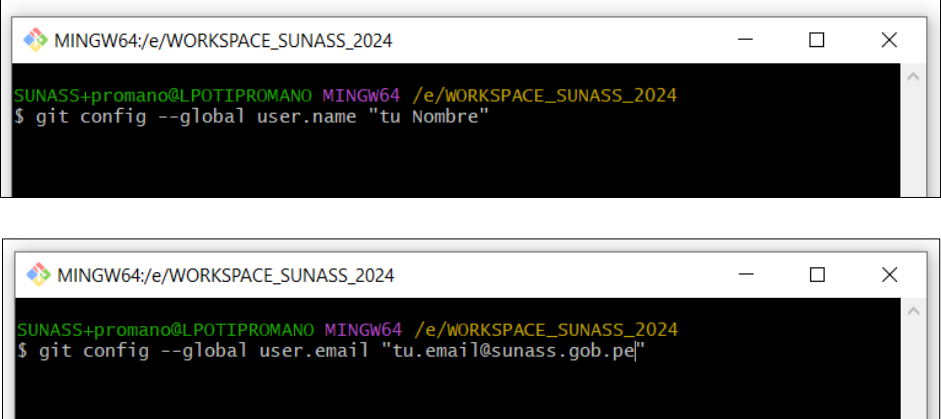

#### 5.2 CLONAR EL REPOSITORIO

a) Abrir el terminal y navegar al directorio en el que se va a clonar el repositorio:

| > WORKSPACE_SUN              | IASS_2024 > instructivo |                       |              |         |       |   |
|------------------------------|-------------------------|-----------------------|--------------|---------|-------|---|
| Nombre                       | ^                       | Fecha de modificación | Тіро         |         | Tamañ | 0 |
| MINGW64:/e/W                 | VORKSPACE_SUNASS_202    | 4/instructivo         |              | _       |       | × |
|                              |                         |                       |              |         |       |   |
| SUNASS+promano@<br>⊄∣        | LPOTIPROMANO MINGW      | 64 /e/WORKSPACE_SUNA  | SS_2024/inst | tructiv | 0     | ^ |
| SUNASS+promano@<br><b>\$</b> | NLPOTIPROMANO MINGW     | 64 /e/WORKSPACE_SUNA  | SS_2024/inst | tructiv | 0     | ~ |

 b) Ejecutar el siguiente comando "git clone". Para ello, necesitas la URL del repositorio. Por ejemplo: git clone <u>https://gitlab.sunass.gob.pe/tu-usuario/tu-proyecto.git</u>

| S Sample Alf                        | resco                         |                                    |
|-------------------------------------|-------------------------------|------------------------------------|
| 양 main ~ sample-alfres              | co / + ~                      | History Find file Edit > Code >    |
|                                     |                               | Clone with SSH                     |
| nuevo codigo<br>Pedro Romano Mansil | lla authored 1 vear ago       | git@gitlab.sunass.gob.pe:promano 🕅 |
|                                     |                               | Clone with HTTPS                   |
| Name                                | Last commit                   | https://gitlab.sunass.gob.pe/pro 🖺 |
| 🗅 .settings                         | nuevo codigo                  | Open in your IDE                   |
|                                     |                               |                                    |
|                                     |                               |                                    |
| MINGW64:/e/WORKS                    | SPACE_SUNASS_2024/instructivo | - 🗆 ×                              |

c) Verificar que el repositorio se haya clonado correctamente en el equipo:

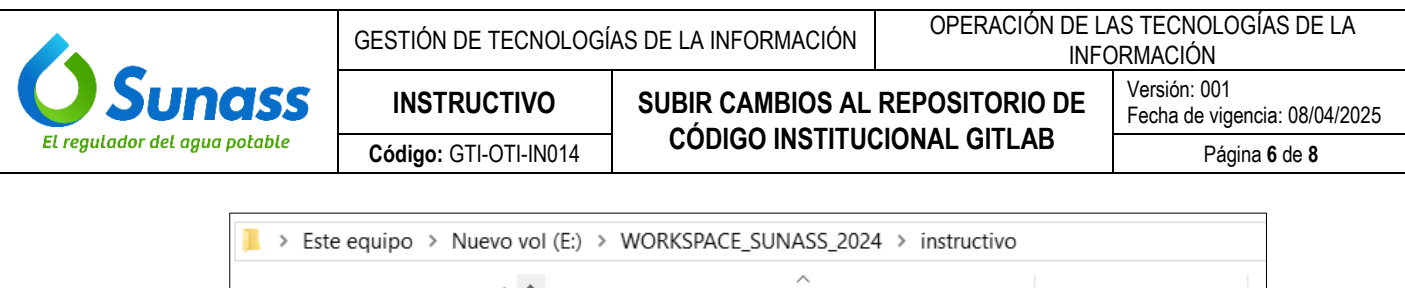

|     | * | ^ | Nombre            | Тіро                |  |
|-----|---|---|-------------------|---------------------|--|
|     | * |   | 📜 sample-alfresco | Carpeta de archivos |  |
| tos | * |   |                   |                     |  |

## 5.3 ACTUALIZAR Y PREPARAR LOS CAMBIOS

a) Navegar al directorio del repositorio clonado usando el comando **nombre de la carpeta del repositorio**, como el ejemplo de la imagen.

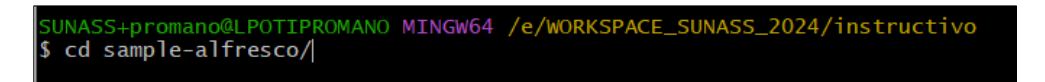

b) Verificar que está ubicado en la rama correcta usando el comando "git Branch". Si se requiere cambiar de rama, usar git checkout -b nombre-de-la-rama:

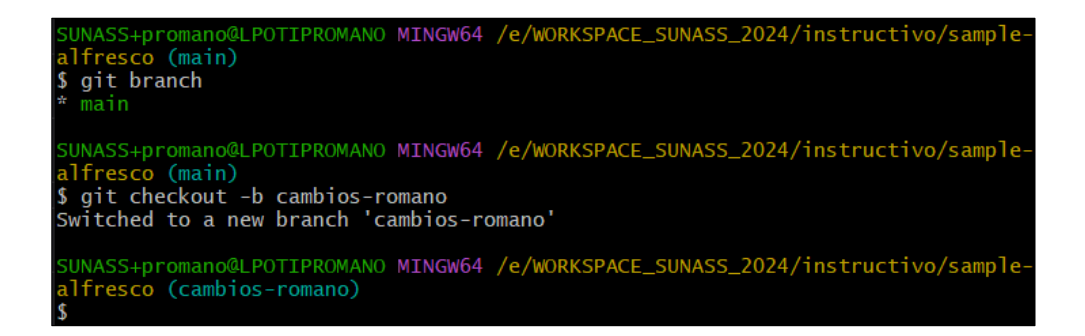

c) Actualizar la copia local con los últimos cambios desde el servidor usando el comando "git pull":

SUNASS+promano@LPOTIPROMANO MINGW64 /e/WORKSPACE\_SUNASS\_2024/instructivo/samplealfresco (cambios-romano) \$ git pull

d) Realizar los cambios necesarios en el código utilizando el editor de texto o IDE preferido:

| ⋈          | File Edit Selection … | $^{ m  ho}$ sample-alfresco                                          |                                                 |
|------------|-----------------------|----------------------------------------------------------------------|-------------------------------------------------|
| ф          | EXPLORER              | README.md M ×                                                        | ដូ ធ ជ                                          |
|            | ✓ SAMPLE-ALFRESCO     | I README.md > I # Cambios para instructivo                           |                                                 |
| Q          | > .settings           |                                                                      |                                                 |
| 1          |                       |                                                                      |                                                 |
| 90         | > target              | 3 # Cambios para instructivo                                         |                                                 |
| ँ          | J .classpath          | 5 ## Getting started                                                 |                                                 |
|            | ₽.project             |                                                                      |                                                 |
| <b>a</b> ~ | 📍 pom.xml             | 7 To make it easy for you to get started with GitLab, here'          | s a list of recommended next steps.             |
|            | ③ README.md           |                                                                      |                                                 |
| Ш          |                       | 9 Already a pro? Just edit this README.md and make it your           | own. Want to make it easy? [Use the             |
| _          |                       | <pre>template at the bottom](#editing-this-readme)! 10</pre>         |                                                 |
| 囚          |                       | 10<br>11 ## Add your files                                           |                                                 |
|            |                       |                                                                      |                                                 |
| O          |                       | 13 - [ ] [Create](https://docs.gitlab.com/ee/user/project/re         | pository/web_editor.html#create-a-file          |
|            |                       | <pre>or [upload](https://docs.gitlab.com/ee/user/project/repos</pre> | <pre>itory/web_editor.html#upload-a-file)</pre> |
|            |                       | files                                                                |                                                 |
|            |                       | 14 - [] [Add files using the command line](https://docs.git          | lab.com/ee/gitlab-basics/add-file.              |
|            |                       | command:                                                             | ng Git repository with the following            |
|            |                       | Command:                                                             |                                                 |

e) Agregar los archivos modificados o nuevos al área de preparación usando el comando "git add" :

ESTE DOCUMENTO IMPRESO ES UNA COPIA NO CONTROLADA Para ver el documento controlado ingrese al portal del SIG de la Sunass Uso Interno

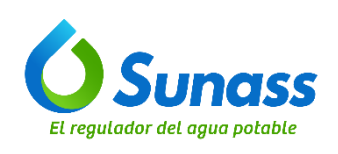

INSTRUCTIVO

Código: GTI-OTI-IN014

SUBIR CAMBIOS AL REPOSITORIO DE CÓDIGO INSTITUCIONAL GITLAB Versión: 001 Fecha de vigencia: 08/04/2025

Página 7 de 8

SUNASS+promano@LPOTIPROMANO MINGW64 /e/WORKSPACE\_SUNASS\_2024/instructivo/sample-alfresco (cambios-m no) \$ git add .

 f) Confirmar los cambios preparados usando el comando "git commit". Se debe escribir un mensaje de confirmación descriptivo que explique los cambios realizados: git commit -m "Descripción corta de los cambios realizados"

| SUNASS+promano@LPOTIPROMANO MINGW64 /e/WORKSPACE_SUNASS_2024/instructivo/sample-alfresco | (cambios-roma |
|------------------------------------------------------------------------------------------|---------------|
| no)                                                                                      |               |
| \$ git commit -m "nuevos cambios en el proyecto"                                         |               |
| [cambios-romano d29d07f] nuevos cambios en el proyecto                                   |               |
| 8 files changed, 27 insertions(+), 32 deletions(-)                                       |               |
| delete mode 100644 target/classes/META-INF/MANIFEST.MF                                   |               |
| delete mode 100644 target/classes/META-INF/maven/com/Alfresco/pom.properties             |               |
| delete mode 100644 target/classes/META-INF/maven/com/Alfresco/pom.xml                    |               |

#### 5.4 REVISAR LOS CAMBIOS

Utilizar el comando "git status" para ver los archivos modificados y/o agregados:

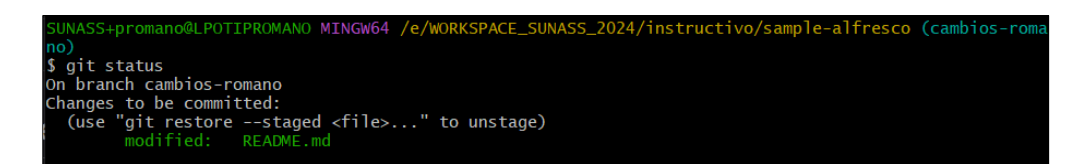

#### 5.5 SUBIR LOS CAMBIOS AL REPOSITORIO DE GITLAB

Una vez que se haya confirmado los cambios localmente, se procede a subir al servidor de GitLab usando el comando "git push". Esta acción envía los cambios realizados a la rama correspondiente en GitLab: git push origin nombre-de-la-rama

| SUNASS+promano@LPOTIPROMANO MINGW64 /e/WORKSPACE_SUNASS_2024/instructivo/sample-alfresco (cambios-roma<br>no)                                                                                         |
|----------------------------------------------------------------------------------------------------|
| \$ git push origin cambios-romano                                                                                                    |
| warning:   TLS certificate verification has been disabled!  <br>warning:   TLS certificate verification has been disabled!                                                                            |
| warning<br>warning: HTTPS connections may not be secure. See https://aka.ms/gcm/tlsverify for more information.<br>warning:                                                                           |
| warning:   TLS certificate verification has been disabled!  <br>warning:                                                                                                    |
| warning: HTTPS connections may not be secure. See https://aka.ms/gcm/tlsverify for more information.<br>Enumerating objects: 22, done.                                                                |
| Counting objects: 100% (22/22), done.                                                                                                    |
| Delta compression using up to 8 threads                                                                                                    |
| Compress no objects: 100% (13/13). 2.13 KiB   1.06 MiB/s. done.                                                                                                    |
| Total I3 (delta 8), reused 0 (delta 0), pack-reused 0                                                                                                    |
| remote:                                                                                                    |
| remote: To create a merge request for cambios-romano, visit:<br>remote: https://gitlab.sunass.gob.pe/promano/sample-alfresco/-/merge_requests/new?merge_request%5Bso<br>urce_branch%5D=cambios-romano |
| remote:<br>To https://gitlab.sunass.gob.pe/promano/sample-alfresco.git<br>77079a47a31b2d cambios-romano -> cambios-romano                                                                             |
|                                                                                                    |

#### 5.6 VERIFICAR ESTADO EN GITLAB

a) Ingresar a la interfaz web de GitLab y verificar que los cambios se hayan subido correctamente:

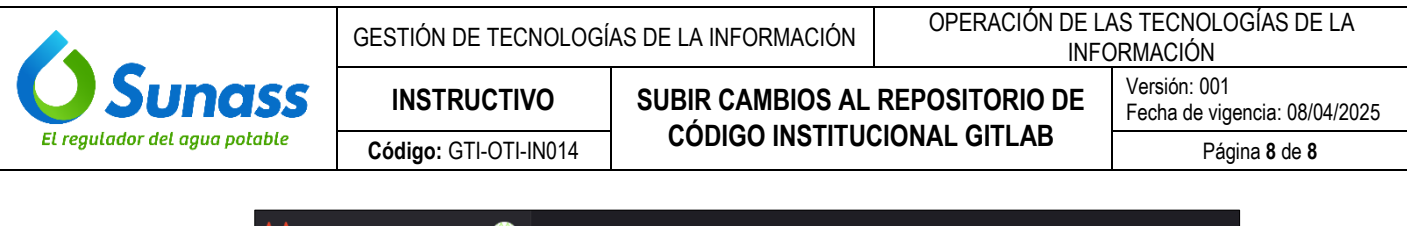

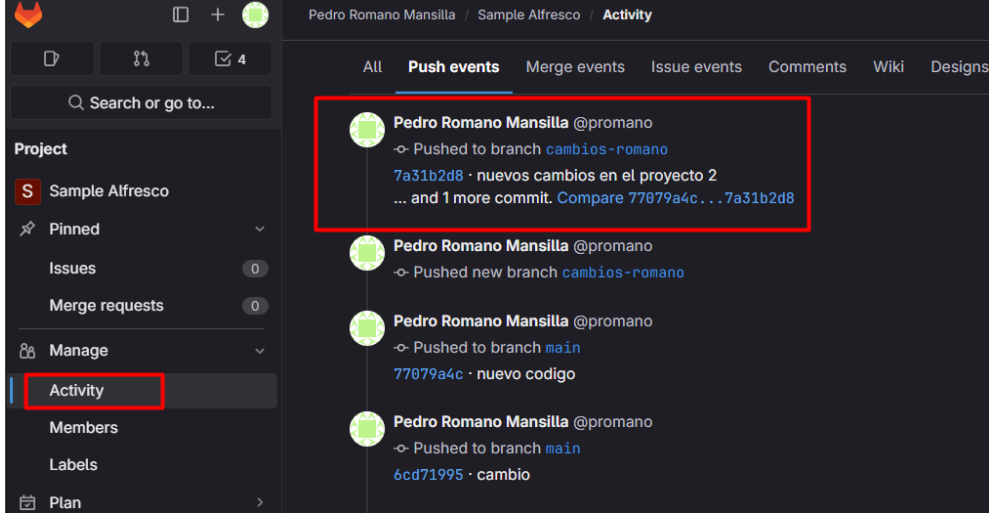

 Revisar los commits recientes, crear solicitudes de fusión (merge requests), entre otras acciones dependiendo de los permisos asignados y del flujo de trabajo del equipo:

| ¥    | ) (             | 🗆 + 🍥      | Pedro Romano Mansilla / Sample Alfresco / Merge requests / New |
|------|-----------------|------------|----------------------------------------------------------------|
|      | D. 17           | <b>⊻</b> 4 | New merge request                                              |
|      | Q Search or g   | o to       | From cambios-romano into main Change branches                  |
| Pro  | ject            |            | Title (required)                                               |
| S    | Sample Alfresco |            | Cambios romano                                                 |
| Ń    | Pinned          |            | Mark as draft                                                  |
|      | Issues          |            | Drafts cannot be merged until marked ready.                    |
|      | Merge requests  |            | Description                                                    |
| රිපි | Manage          |            | Preview   B I &   I≕ ↔ Ø ≔ ¦≕ /≕ 1⊡   ⊞ Ø []                   |
| 茵    | Plan            |            |                                                                |
|      | Code            |            |                                                                |
| B    | Build           |            |                                                                |
| Φ    | Secure          |            |                                                                |
| ଡ    | Deploy          |            |                                                                |